## **User Manual for Paying Admission Fees**

## Step -1: Open with URL erp.bitmesra.ac.in

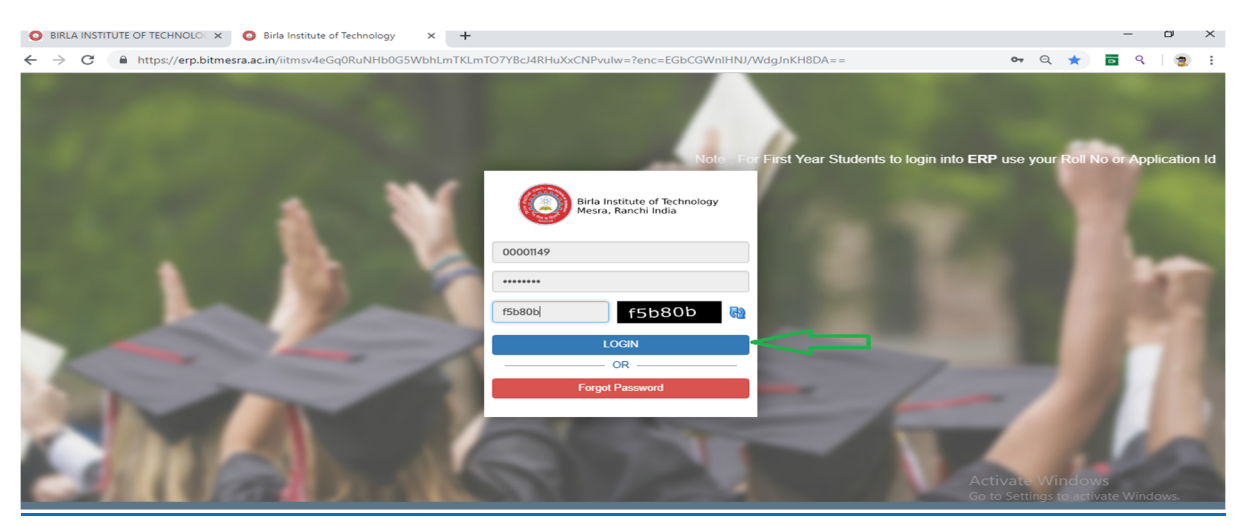

Step-2: Click on check box and submit (may require you to scroll down)

| ) |                                                                                                    |                         |
|---|----------------------------------------------------------------------------------------------------|-------------------------|
|   | Terms and conditions                                                                                                    |                         |
| ~ | <ul> <li>Unitivities.</li> <li>In addition, particular services added or offered through this ERP may be subject to additional terms or guidelines, which shall be deemed, incorporated in these Terms and Conditions by reference.</li> <li>Your use of this ERP and any disputes arising in connection with the ERP, or any relevant terms and conditions, policies and notices or any matter related to or in connection threewith is subject to the laws of Maharashtra.</li> <li>This ERP contains material which is owned by or licensed to us. This material includes, but is not limited to, the design, layout, look, appearance and graphics. Copyright in the contents and materials of this ERP as whole is owned by Mastersoft ERP Pvt Ltd.</li> <li>Every effort is made to keep the website up and running smoothly. However, Mastersoft ERP takes no responsibility for, and will not be liable for, the ERP being temporarily unavailable due to technical issues beyond our control.</li> <li>You agree not to circumvent, disable or otherwise interfere with security-related features of this ERP or features that prevent or restrict use or copying of any content or enforce limitations on use of this ERP and CONDITIONS BEFORE USING THIS ERP.</li> </ul> |                         |
| ~ | * Please scroll down for check terms & conditions                                                                                                    |                         |
|   | Activate Win<br>Go to Settions to                                                                                                    | dows<br>activate Window |
|   | Designed and Developed By: Mastersoft Nagpur Copyright @ 2016. All rights reserved.                                                                                                    |                         |

Step 3: Reset your password

| Reset Password     |                                                 |            |           |                                                |  |
|--------------------|-------------------------------------------------|------------|-----------|------------------------------------------------|--|
| Old Password *     | •••••                                           |            |           | ]                                              |  |
| New Password *     | •••••                                           |            |           | ]                                              |  |
| Confirm Password * | •••••                                           |            |           | ]                                              |  |
| Mobile *           | 9304713218                                      | ۵          |           |                                                |  |
| Email Id *         | kumararijeet033@gmail.com                       | ×          | Verify    |                                                |  |
|                    | CANCEL                                          |            |           |                                                |  |
|                    |                                                 |            |           | ]                                              |  |
|                    |                                                 |            |           |                                                |  |
|                    |                                                 |            |           |                                                |  |
|                    |                                                 |            |           | Activate Windows<br>Go to Settings to activate |  |
| Designed and Dev   | veloped By: Mastersoft Nagpur Copyright © 2016. | All rights | reserved. |                                                |  |

NOTE: OTP will be sent on your registered email id and mobile number.

Step-4: Re-login with new password.

| Note : For First Year Students to login into <b>ERP</b> use your Roll | No or Application Id                                                                                            | -                                                                                                    |
|-----------------------------------------------------------------------|----------------------------------------------------------------------------------------------------|----------------------------------------------------------------------------------------------------|
|                                                                       | Birla Institute of Technology<br>Mesra, Ranchi India                                                            |                                                                                                    |
|                                                                       | 00001149                                                                                                    |                                                                                                    |
| and there is                                                          |                                                                                                    |                                                                                                    |
|                                                                       | 0a4072 0a4072                                                                                                   |                                                                                                    |
|                                                                       |                                                                                                    | Contraction of the local division of the local division of the loc |
|                                                                       | OR                                                                                                    |                                                                                                    |
|                                                                       | Forgot Password                                                                                                 |                                                                                                    |
|                                                                       | the second second second second second second second second second second second second second second second se | N. 1944                                                                                                    |
| AND I DOWN DOWN TO A                                                  |                                                                                                    |                                                                                                    |

Step-5: Path: Academic>Student Related>Online Payment (Select from MENU)

## Select "Online Payment"

|   | ACADEMIC -       |                   | 🖉 📿 Search 🚯                                                                                                    | •             |
|---|------------------|-------------------|----------------------------------------------------------------------------------------------------|---------------|
| Ð | Student Relation | ed<br>Latest News | Student Information                                                                                                    | 88<br>95<br>* |
|   | ∰Cal             | endar             |                                                                                                    |               |
|   |                  |                   | today May 2020 month week day                                                                                                    |               |
|   |                  |                   | Sun         Mon         Tue         Wed         Thu         Fri         Sat           26         27         28         29         30         1         26         27         So to Settings to activate Windows. |               |

Step-6: New page will open where candidate need to select

## Receipt type: Semester fee

Semester: 1<sup>st</sup> and Click ok on pop up message (Do You want to create demand for this Semester)

| PAYMENT                                    | aandatory                        |                            |                |                                         |           |
|--------------------------------------------|----------------------------------|----------------------------|----------------|-----------------------------------------|-----------|
| Roll No. :                                 | 00001149                         | Year :                     | First Year     | Payment Type :                          | GENERAL   |
| Degree : MASTER OF BUSINESS ADMINISTRATION |                                  | Batch :                    | 2020-2021      | College : BIRLA INSTITUTE OF TECHNOLOGY |           |
| Student Name : MEHARJ                      | Student Name : MEHARJABEEN YAHYA |                            | Semester :     |                                         |           |
| Branch :                                   | NO BRANCH                        | Mobile No. :               | 8085145490     | *Receipt Type                           | *Semester |
| Gender :                                   | FEMALE                           | Email ID : adarsh.sinha141 | 1992@gmail.com | SEMESTER Ft V                           | 1 •       |
|                                            |                                  |                            |                |                                         |           |
|                                            |                                  |                            |                |                                         |           |

Step-7: Click on Pay Now

| C ACADEMIC - EXAMINATION - |                                      |                                     |                           |                                           | 😢 🔾 Search 👔 👓                  |
|----------------------------|--------------------------------------|-------------------------------------|---------------------------|-------------------------------------------|---------------------------------|
|                            | *                                    |                                     |                           |                                           |                                 |
|                            | Confirm Payment                      |                                     |                           |                                           | _                               |
|                            | Note : * Marked fields are mandatory |                                     |                           |                                           |                                 |
|                            | Roll No. :                           | 00001149                            | Semester Name :           | 1                                         |                                 |
|                            | Student Name :                       | MEHARJABEEN YAHYA                   | Order Id :                | 128293612036                              |                                 |
|                            | Reciept Name :                       | SEMESTER FEE                        | Amount To be Pay :        | 166500.00                                 |                                 |
|                            |                                      |                                     |                           |                                           |                                 |
|                            |                                      | $\frown$                            |                           | By Clicking on Pay Now Button You Will be |                                 |
|                            |                                      | Pay Now                             | Go Back                   |                                           | <b>a</b><br>%                   |
|                            |                                      | $\checkmark$                        |                           |                                           | *                               |
|                            |                                      | 42                                  |                           |                                           |                                 |
|                            |                                      |                                     |                           |                                           |                                 |
|                            |                                      |                                     |                           |                                           |                                 |
|                            |                                      |                                     |                           |                                           |                                 |
|                            |                                      |                                     |                           |                                           |                                 |
|                            |                                      |                                     |                           |                                           |                                 |
|                            |                                      |                                     |                           |                                           |                                 |
|                            |                                      |                                     |                           |                                           | o Settings to activate Windows. |
|                            |                                      | Designed and Developed By: MasterSe | oft Copyright © 2016. All | rights reserved.                          |                                 |

Step-8: New screen will open (select mode of payment and bank) (payment can be made through debit / credit card and net banking only of any nationalized bank)

| ©eazypay                                      |                                                                                                 |                                                                                                    |                                                         |
|-----------------------------------------------|-------------------------------------------------------------------------------------------------|----------------------------------------------------------------------------------------------------|---------------------------------------------------------|
|                                               |                                                                                                 | Merchant : BIRLA INSTITUTE OF TECHN<br>21/05/2020                                                                             | NOLOGY<br>) 19:05:628                                   |
| Paymen                                        | t Mode                                                                                          |                                                                                                    | 1                                                       |
| RTGS / N<br>Net Bank<br>Debit Ca<br>Credit Ca | IEFT Transaction ID<br>Amount<br>rd Convenience Fee<br>GST<br>Total Dill Amount                 | 20052167264445<br>Rs. 150500.00<br>Rs. 1275.42<br>Rs. 229.58<br>Rs. 152005.00                                                 |                                                         |
|                                               | Mobile No : Opt<br>Payer Name : Opt<br>"Please provide the n<br>® Domestic Debit<br>Proceed Now | ional Email ID : Optional ional ional inobile number for transaction communication & viewing transaction history. Card Cancel |                                                         |
|                                               |                                                                                                 | Brought to your by Picic                                                                                                    | Activate Windows<br>Go to Settings to activate Windows. |

| https://www4.ipg-online.com/connect/gateway/processing;jsessionid=LeYHRu22M5oAlTsjD7jwh0kQ.ipg_connect_4?execution=e1s1                                                                      |                                                                                                    |  |  |  |
|----------------------------------------------------------------------------------------------------|----------------------------------------------------------------------------------------------------|--|--|--|
| First Data.   Michael Services.                                                                                                    |                                                                                                    |  |  |  |
| Amount ₹ 168165.00 INR                                                                                                    | This is a secure page which uses SSUTLS<br>(Secure Socket Layer/Transport Layer<br>Security) to encrypt and securely transmit |  |  |  |
| Cardholder Name *<br>Card Number *<br>Expiration Month * 03 •<br>Expiration Yoar * 2014 •<br>Card Code *<br>Part bes dylt or the back of your cardh<br># Mandatory Fields<br>Cancel Continue |                                                                                                    |  |  |  |

Step-9: After successful payment, payment receipt will be generated. (Payment receipt may be retained for your reference).